Espace pédagogique de l'académie de Poitiers > Site du collège Albert Camus de La Rochelle (17) > Le collège > Notice Pronote

https://etab.ac-poitiers.fr/coll-acamus-la-rochelle/spip.php?article1139 - Auteur : Renan Camenen

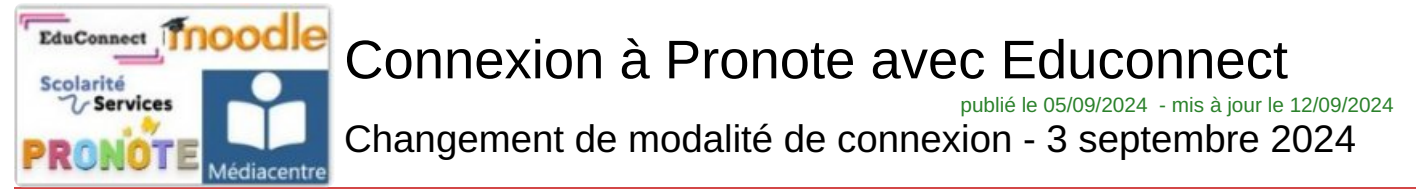

L'application **Pronote** permet aux parents et aux élèves de consulter l'ensemble des informations relatives à la pédagogie (emploi du temps ; cahier de texte ; compétences...) et à l'éducation (retards ; absences ; vie scolaire...).

**Cette application est désormais intégrée à l'Environnement Numérique de Travail (ENT) du collège.** Cela signifie qu'avec un ordinateur ou tout autre appareil connecté, les parents et les élèves doivent se connecter préalablement à l'ENT avec leur compte *EduConnect* pour accéder à *Pronote*.

Il s'agit cette année d'une transformation des pratiques qui vise à simplifier la connexion des parents et des élèves qui passera désormais par un identifiant et un mot de passe unique pour l'ensemble des services numériques (Pronote ; PIX ; Pearltrees... Mais aussi accès au Livret scolaire ; Orientation 3è ; demande de Bourse des collèges...).

Si vous êtes un parent, vous avez reçu mardi 3 septembre 2024 vos identifiant et mot de passe par courriel ; le lien vers le téléservice s'y trouve aussi indiqué. Il s'agit ensuite de suivre la procédure pour activer le compte. Lorsque le compte est actif, vous accédez à *Pronote* depuis le site du collège : en haut, à droite - "Services numériques".

Si vous êtes un élève, vous recevez vos identifiant et mot de passe des mains de votre professeur principal qui vous rappelle la procédure de connexion, identique à celle des parents. Les professeurs principaux accompagnent les élèves lors de leur première connexion ; pour rappel, tous les élèves du collège ont reçu une notice explicative le lundi 2 septembre.

Lorsque le compte est actif, vous accédez à *Pronote* depuis le site du collège : en haut, à droite - "Services numériques".

Si vous souhaitez accéder à "Services numériques" (et à *Pronote* !) depuis un smartphone, vous devez dérouler la page vers le bas pour accéder à ce lien actif...

Ce lien actif peut être transformé en icône sur votre page d'accueil de téléphone : sur Androïd, cliquez sur le lien ; cliquez sur les 3 points en haut à droite de votre navigateur ; cliquez sur "nouvel onglet", ou bien "ajouter à l'écran d'accueil".

De plus, en activant votre compte Educonnect, en entrant les "Services numériques" du site de l'établissement, un générateur de QRcode dans *Pronote* (en haut - dans l'axe central) vous permet d'actualiser votre compte dans l'application pour smatphone...

## Document joint

Interpretation\_educonnect (PDF de 70.2 ko)

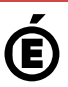

Académie Avertissement : ce document est la reprise au format pdf d'un article proposé sur l'espace pédagogique de l'académie de Poitiers. de Poitiers II ne peut en aucun cas être proposé au téléchargement ou à la consultation depuis un autre site.